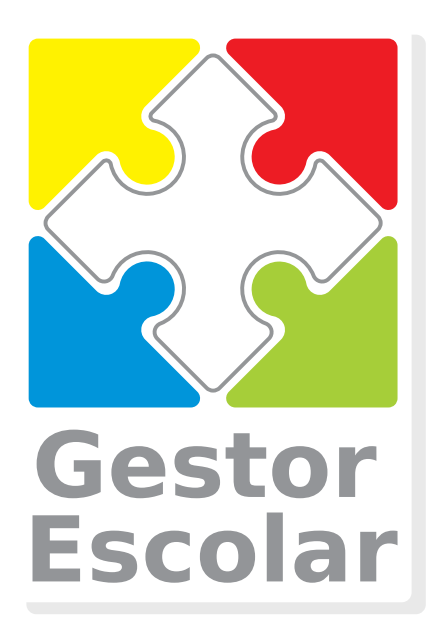

# Guia para Envio de Lotes RPS

RPS(Recibo Provisório de Serviços) são enviados à Prefeitura e convertidos em Notas Fiscais Eletrônicas

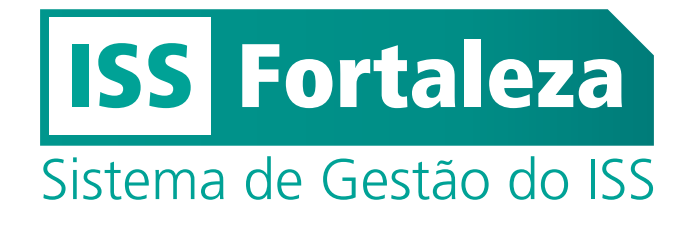

**Software Requerido** 

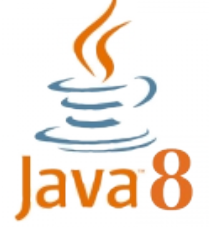

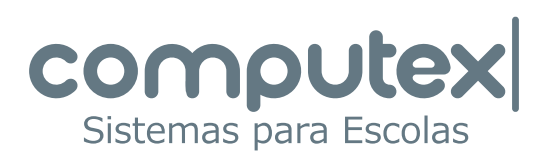

# Gerando arquivo .TXT no Gestor Escolar

Em Tesouraria selecione: NFSe - Criação de Lotes >Códigos e Alíquotas para RPS.

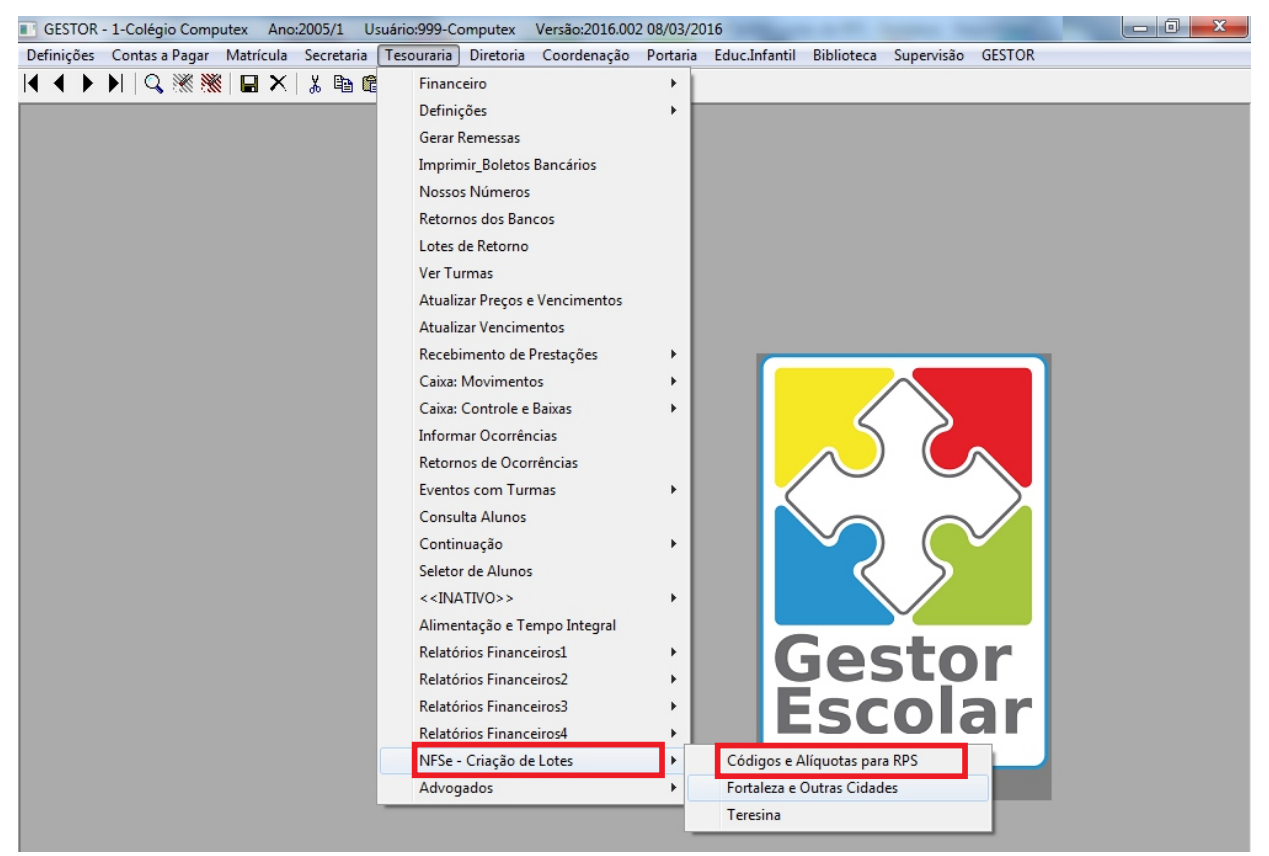

Verifique, nessa opção, se as informações necessárias para cada evento estão cadastradas: Alíquota, Item de Serviço e Código de Tributação(CNAE). Acesse o seguinte endereço para consultar as CNAEs de Fortaleza:

#### http://issadmin.sefin.fortaleza.ce.gov.br/grpfor/pagesPublic/atividadeCPBS/consultarAtividadeCPBS.seam

Sem essas informações, não serão geradas RPS para o evento.

| 💽 Eventos: Informações para emissão de RPS                                                                                                    |                                                                                                    |
|----------------------------------------------------------------------------------------------------|----------------------------------------------------------------------------------------------------|
| Escola: 🚺 🕂 Ano: 2015/1 📕 📕                                                                                                    | Consulte o Contador da Escola para o preenchimento de Alíquotas, Serviços e Código de Tributação                                                                                                    |
| Escola:         I         Ano:         2015/1           Esc         Ano         Evto         Descrição           1         2015/1         1         Mensalidade Infantil II           1         2015/1         2         Mensalidade Infantil II           1         2015/1         3         Mensalidade Infantil II           1         2015/1         3         Mensalidade Infantil II           1         2015/1         4         Mensalidade Infantil IV           1         2015/1         4         Mensalidade Infantil V           1         2015/1         11         Mensalidade I* Ano Ens. Fund.           1         2015/1         12         Mensalidade 3* Ano Ens. Fund.           1         2015/1         13         Mensalidade 5* Ano Ens. Fund.           1         2015/1         14         Mensalidade 5* Ano Ens. Fund.           1         2015/1         15         Mensalidade 5* Ano Ens. Fund.           1         2015/1         16         Mensalidade 5* Ano Ens. Fund.           1         2015/1         17         Mensalidade 5* Ano Ens. Fund.           1         2015/1         18         Mensalidade 5* Ano Ens. Fund.           1         2015/1 <t< th=""><th>Consulte o Contador da Escola para o preenchimento de Aliquotas, Serviços e Codigo de Inbutação         Gr       Grupo       Alíquota       Item Serviço       Cod Tributação         1 Anuidade       Induidade       Induidade       Alíquota       Item Serviço       Alíquota         1 Anuidade       Induidade       Induidade       Item do Serviço       Item do Serviço       Item do Serviço         1 Anuidade       Induidade       Item do Serviço       Item do Serviço       Item do Serviço         1 Anuidade       Induidade       Item do Serviço       Item do Serviço       Item do Serviço         1 Anuidade       Induidade       Item do Serviço       Item do Serviço       Item do Serviço         1 Anuidade       Induidade       Item do Serviço       Item do Serviço       Item do Serviço         1 Anuidade       Induidade       Item do Serviço       Item do Serviço       Item do Serviço         1 Anuidade       Induidade       Item do Serviço       Item do Serviço       Item do Serviço         1 Anuidade       Induidade       Induidade       Item do Serviço       Item do Serviço         1 Anuidade       Induidade       Item do Serviço       Item do Serviço       Item do Serviço         1 Anuidade       Induidae       Item do Serviço       Item do</th></t<> | Consulte o Contador da Escola para o preenchimento de Aliquotas, Serviços e Codigo de Inbutação         Gr       Grupo       Alíquota       Item Serviço       Cod Tributação         1 Anuidade       Induidade       Induidade       Alíquota       Item Serviço       Alíquota         1 Anuidade       Induidade       Induidade       Item do Serviço       Item do Serviço       Item do Serviço         1 Anuidade       Induidade       Item do Serviço       Item do Serviço       Item do Serviço         1 Anuidade       Induidade       Item do Serviço       Item do Serviço       Item do Serviço         1 Anuidade       Induidade       Item do Serviço       Item do Serviço       Item do Serviço         1 Anuidade       Induidade       Item do Serviço       Item do Serviço       Item do Serviço         1 Anuidade       Induidade       Item do Serviço       Item do Serviço       Item do Serviço         1 Anuidade       Induidade       Item do Serviço       Item do Serviço       Item do Serviço         1 Anuidade       Induidade       Induidade       Item do Serviço       Item do Serviço         1 Anuidade       Induidade       Item do Serviço       Item do Serviço       Item do Serviço         1 Anuidade       Induidae       Item do Serviço       Item do |
| 1 2015/1 23 Mensalidade 3ª Ano Ens. Médio<br>1 2015/1 30 Futsal<br>1 2015/1 31 Natação                                                                                                    | 2 Esportes                                                                                                    |

Consulte o contador da Escola para preencher esses dados.

Atenção para a formatação da Alíquota(não utilize vírgula): Se o valor é 3,5%, digite 0.0350 Se o valor é 5%, digite 0.0500

#### Após verificados os eventos, selecione a opção: NFSe-Criação de Lotes>Fortaleza e Outras Cidades.

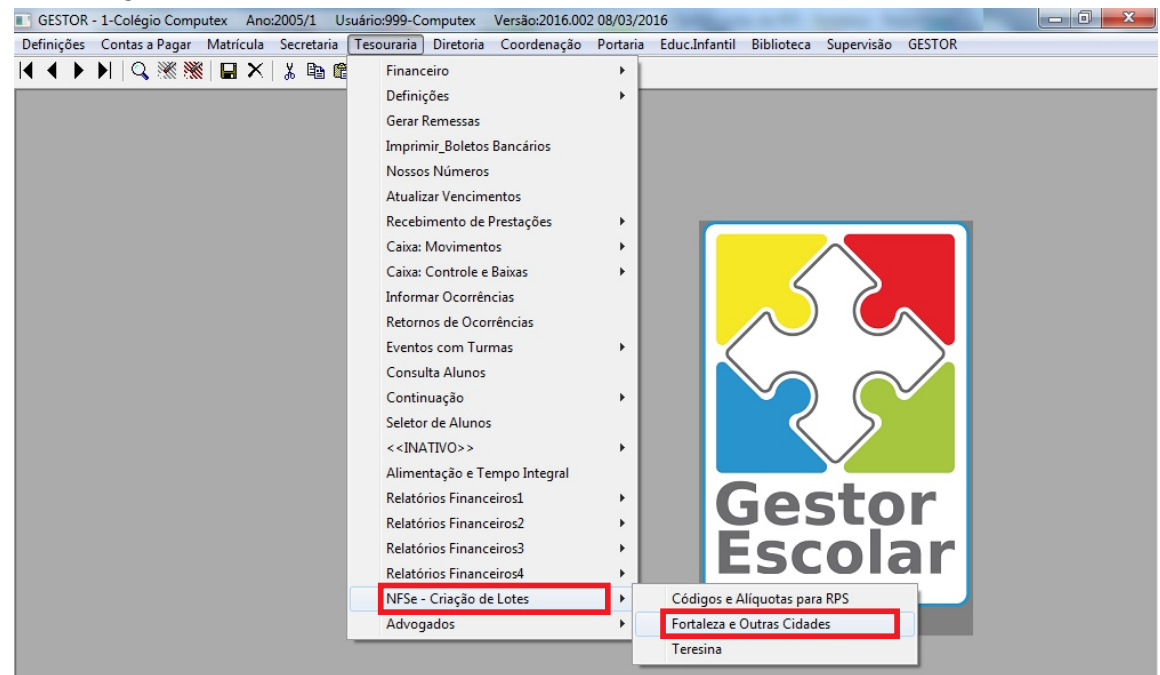

#### Defina os parâmetros.

| 💷 NFSe002-Gera Lotes de RPS - Fortaleza 📃 📼 📼                                                                                                    |
|----------------------------------------------------------------------------------------------------|
| Este programa gera o RPS (Recibo Provisório de Serviços) das Notas Fiscais de Serviços Eletrônicos.                                                                                                    |
| Escola       Ano       Turno       Status dos Alunos         1       2011/1       Image: Manhã       Cursando       Reprovado       Prog Parcial         Grau/Série       Turma       Image: Tarde       Image: Ano       Image: Cursando       Desistente       Rec Paralela         1       Image: Ano       Image: Cursando       Image: Cursando       Desistente       Rec Paralela         1       Image: Ano       Image: Cursando       Image: Cursando       Image: Cursando       Image: Cursando         1       Image: Cursando       Image: Cursando       Image: Cursando       Image: Cursando       Image: Cursando         1       Image: Cursando       Image: Cursando       Image: Cursando       Image: Cursando       Image: Cursando         1       Image: Cursando       Image: Cursando       Image: Cursando       Image: Cursando       Image: Cursando         1       Image: Cursando       Image: Cursando       Image: Cursando       Image: Cursando       Image: Cursando       Image: Cursando         1       Image: Cursando       Image: Cursando       Image: Cursando       Image: Cursando       Image: Cursando       Image: Cursando         1       Image: Cursando       Image: Cursando       Image: Cursando       Image: Cursando       Image: Curs |
| Grupo       Agrupamento       Ano Evento       Eventos       Status         0       Todos os Grupos       0       De:       2011/1       0       até       0       CAR         Data de Vencimento       Sts Prestações       Fonte       Data de Pagamento       Data de Pagamento                                                                                                    |
| Incluir Eventos de Renegociação         Não         Quitado         Isenta         Quanto ao Valor da Prestação (Consulte o Contador da Escola)                                                                                                    |
| Códigos das Reduções (Ex: 01 10 11 25)     Seletor     Seletor     Seletor     Seletor     Seletor     Seletor                                                                                                    |
| Prefeitura de: Pôr no Seletor: Usa desconto ( Incondicionado )                                                                                                    |
| Exportar para (Forneça Caminho\ddmmyyy_hhmmss_usr.txt) Selecionados: 0 D:\visualsge\Programs\\issFortaleza\ddmmyyy_hhmmss_usr.txt Importar Retorno (Forneça Caminho\rps_retorno+CNPJ.txt) D:\visualsge\Programs\\issFortaleza\rps_retorno12345678000101.txt Gerar Lotes Gerar Lotes                                                                                                    |

Botão 1 - Imprimir o relatório de conferência. Desmarque a opção *Gerar TXT*.
 Botão 2 - Verificar possíveis pendências. O botão aparece somente se alguma informação estiver ausente ou errada.

Se as quantidades e os valores no relatório estiverem corretos, marque **Gerar TXT** e clique novamente no botão 1 para criar o arquivo com as informações do relatório.

**Botão 3** - Executar o programa de manutenção de lotes RPS(issFortaleza.jar) que, por padrão, está na pasta *Sietex\issFortaleza*.

# O Programa de Manutenção de Lotes RPS

Este programa é responsável pela integração entre o Gestor Escolar e o Sistema de Gestão do ISS da Prefeitura de Fortaleza.

Softwares requeridos: Java e o gerenciador de banco de dados PostgreSQL.

| C.N.P.J.                             | Razão Social                                                | Insc. Municipal                                                                                    |
|--------------------------------------|-------------------------------------------------------------|----------------------------------------------------------------------------------------------------|
| Arquivo TXT criado no Gestor Escolar | Natureza Operação Regime Tributação<br>Selecionar 🗸 Selecia | o Simples Nacional Incentivador Cultural           Image: Selectionar           Image: Selectionar |
| Procurar                             | Período Exibir lot<br>e itens c                             | tes gerados Último Lote gerado Último RPS gerado<br>cancelados 0 0                                 |
| esponsável                           | Matrícula Descrição                                         | Data Valor Lote No.                                                                                |
|                                      |                                                             |                                                                                                    |

Para incluir uma nova Escola digite o CNPJ, a Razão Social, a Inscrição Municipal e as outras informações para a nota fiscal de acordo com o cadastro realizado(item 3) no site da Prefeitura de Fortaleza: *iss.fortaleza.ce.gov.br.* 

Após a consulta e a confirmação do contador da Escola, clique no botão indicado pela Seta 1 para incluir a nova ou atualizar os dados de uma Escola já cadastrada.

Para selecionar uma Escola cadastrada, digite os dois primeiros dígitos do CNPJ. O programa completa a numeração. Pressione a tecla <ENTER> ou <TAB>.

O campo da Seta 2 é utilizado para filtrar pesquisas de RPS. Pode-se procurar por: Nome ou CPF do Responsável, Matrícula do Aluno, qualquer texto contido na descrição ou pelo número do lote. Neste último caso, digite a palavra Lote e depois o número.

Pode-se, também, filtrar pelos campos de período. Informe a data inicial e a data final.

Marcando o campo indicado pela Seta 3, participarão da filtragem os lotes já enviados e os registros cancelados.

Para cancelar RPS, selecione um mais registros e clique no botão indicado pela Seta 4. Os registros ficam marcados com (\*) e as prestações no Gestor Escolar através o arquivo de Retorno. Clicando no botão indicado pela Seta 5, os registros marcados como cancelados são excluídos definitivamente.

# Importando arquivo TXT e gerando de Lotes de RPS.

RPS(Recibo Provisório de Serviços) são enviados à Prefeitura e convertidos em Notas Fiscais Eletrônicas.

Execute o programa de Manutenção de Lotes RPS, fornecido pela Computex.

Informe o caminho do arquivo TXT gerado no Gestor Escolar(1) e clique em *Importar(2)*.

| Arquivo TXT criado no Gestor Escolar       Natureza Operação       Regime Tributação       Simples Nacional Incentivador Cultur         05022015_111313_999.txt       Image: Tributação no Municíp v       6-Microempresário e Empr v       1 - Sim v       2- Não         Procurar       Período       Image: Exibir lotes gerados<br>e itens cancelados       Último Lote gerado<br>0       Último RPS ger         Responsável       Matrícula       Descrição       Data       Valor       Lote No | C.N.P.J.<br>12345678000190           | Razão Social<br>COMPUTEX SISTEMAS PARA ES      | COLAS                                           | Insc. Municipal<br>950497 | Incluir ou<br>Atualizar           |
|----------------------------------------------------------------------------------------------------|--------------------------------------|------------------------------------------------|-------------------------------------------------|---------------------------|-----------------------------------|
| Procurar Período Último Lote gerado Último Lote gerado 0 Último RPS ger<br>e itens cancelados Data Valor Lote N<br>Responsável Matrícula Descrição Data Valor Lote N                                                                                                    | Arquivo TXT criado no Gestor Escolar | Natureza Operação<br>1-Tributação no Municíp 👻 | Regime Tributação<br>6-Microempresário e Empr 🔻 | Simples Nacional 3        | Incentivador Cultural<br>2- Não 🔹 |
| Responsável Matrícula Descrição Data Valor Lote N                                                                                                    | Procurar                             | Período                                        | Exibir lotes gerados<br>e itens cancelados      | Último Lote gerado        | Último RPS gerado                 |
|                                                                                                    | lesponsável                          | Matrícula Descri                               | ção                                             | Data                      | /alor Lote No.                    |
|                                                                                                    |                                      |                                                |                                                 |                           |                                   |

Após importados, gere os lotes de RPS(3).

ľ

| Gestor Escolar                                                                                                    |                         |                                           |                                              |                       |
|----------------------------------------------------------------------------------------------------|-------------------------|-------------------------------------------|----------------------------------------------|-----------------------|
| Manutenção           C.N.P.J.         Ra           12345678000190         C                                                                                                    | azão Social             | PS 50 - por                               | Lote Série RPS:<br>Insc. Municipal<br>950497 | Incluir ou            |
| Arquivo TXT criado no Gestor Escolar                                                                                                    | Natureza Operação       | Regime Tributação                         | Simples Nacional                             | Incentivador Cultural |
| 05022015_111313_999.txt                                                                                                    | 1-Tributação no Municíp | . 👻 6-Microempresário e Empr              | ▼ 1- Sim ▼                                   | 2- Não 🔻              |
| Procurar                                                                                                    | Período                 | Exibir lotes gerado<br>e itens cancelados | s Último Lote gerad                          | o Último RPS gerado   |
| Responsável                                                                                                    | Matrícula De            | scrição                                   | Data Va                                      | lor Lote No.          |
| PLANCINCO DOM ANNOUNCEMENT                                                                                                    | -                       | enablish P An B 11                        | Station (Street                              | 140.00                |
| NAMESING THE ADDRESS OFFICE                                                                                                    |                         | enablishe P des B 1 2                     | 10,00,0004                                   | 140.00                |
| ALTERNA BARRIER BACK, MILLION                                                                                                    |                         | enablish P An Of 1 3                      | 20,00,0004                                   | 140.00                |
| fact Hancesco Hences cathles man                                                                                                    | CD 2012128 -            | erandelinde IP data OF 1.4                | 10,01,0004                                   |                       |
| STORE WARD OF STORE STARES                                                                                                    | 2012148                 | enablish P An B 13                        | 20,00,0004                                   | 140.00                |
| CONTRACTOR CONTRACTOR                                                                                                    | 21.4156                 | enablish P An B 11                        | 10,00,0004                                   | 141.00                |
| NANCING SUR ARREV SANCIA                                                                                                    | 2012003                 | erandelinde (* dens 18 i )                | Transformer Street of                        | 140.00                |
| ACTION DESCRIPTION OF CALMER AND                                                                                                    | 2012108                 | enablish P An U i i                       | 20,00,0004                                   | 141.00                |
| two manceus were to carrie a man                                                                                                    | CD 2013120 M            | multilade 1º Ann 8º 1 4                   | 20,000,000.0                                 |                       |
| STORE WHEN IN SCALES SCHOOLS                                                                                                    | 2012140                 | enablishe Prins Brits                     | 24,01,004                                    | 140.00                |
| AND ALL ALL ALL ALL ALL ALL ALL ALL ALL AL                                                                                                    | 2014030                 | erauthilade IP des OF 1.5                 | Training (Street                             | 141.00                |
| NAMES ADDRESS OF A DESCRIPTION OF A DESCRIPTION OF A DESC | 2014103                 | erandelinde (P. dess Of 1.)               | 24,01,0014                                   | 140.00                |
| 3                                                                                                    | 201203                  | making P and P 11                         | 20,01,0014                                   | 140.00                |
| Importar Gerar Lotes                                                                                                    | Cancelar Item           | Retorno                                   | 0%                                           | Sistemas para Escolas |

Os arquivos .XML, tipo padrão da Prefeitura de Fortaleza, são gerados na pasta *lotes+CNPJ*, subpasta de *issFortaleza*.

Mais detalhes sobre este programa será visto no final deste guia.

# Enviando os Lotes gerados para a Prefeitura de Fortaleza.

Acesse o site **iss.fortaleza.ce.gov.br** 

Cadastre-se(1), para ter acesso ao Sistema de Gestão do ISS. Para instruções, acesse o Manual Primeiro Acesso(2).

| ISS Fortaleza<br>Sistema de Gestão do ISS |                                                                                                    |                                                                                                    |
|-------------------------------------------|----------------------------------------------------------------------------------------------------|----------------------------------------------------------------------------------------------------|
| Por favor, identifique-se primeiro.       | Identifique-se para ter acesso ao sistem or realize seu Primeiro Acesso agui.   CPF do responsável legal:   Senha:   Prencha o texto da imagem abaixo:   DECE DECE CO   Entrar   Esqueci a Senha   Primeiro Acesso   Validar NFSe | Levent a contraction of the formation of the formation of |
|                                           | © 2014   Desenvolvido por PMF-SEFIN   SID: 009077   ISS Fortaleza 0.2.19<br>Suporte Técnico Sistema: Telefones 0800.280.0155 / 3254.5968, e-mail atendimento.iss@fortaleza.ce.gov.br                                              |                                                                                                    |

Selecione a opção: Enviar Arquivo - Lote RPS.

| ← → C f lattps://iss.fortaleza.ce.gov.br/grpfor/home.seam?cid=62158                                                                                   |                                                    | ¶ ☆ =                                                |  |  |
|----------------------------------------------------------------------------------------------------|----------------------------------------------------|------------------------------------------------------|--|--|
| ISS Fortaleza<br>Sistema de Gestão do ISS                                                                                                    | ₽                                                  | O 19min47 Sair (↔                                    |  |  |
| Página Inicial ≣ Controle de Acesso 👦 + ≣Dados do Contribuinte + ≣ Clientes.Fornecedores + ≣NFS-e + ≣Escrituração + ≅Recolhimento + ⊠Caixa de Entrada |                                                    |                                                      |  |  |
| SEIA BEM-VINDO                                                                                                    | Emitir NFS-e<br>Substituir NFS-e<br>Cancelar NFS-e | tual: 90459-7 COMPUTEX SERVICOS EM COMPUTACAO LTDA 😑 |  |  |
|                                                                                                    | Consultar NFS-e<br>Consultar NFS-e por RPS         |                                                      |  |  |
| Perfil: MASTER Tipo: Representante Legal                                                                                                    | Consultar NFS-e por Lote de RPS                    |                                                      |  |  |
| O Seu último acesso foi em 14/01/2015 às 10:20:42 com o IP 177.98.163.206                                                                             | Consultar Situacao de Lote de RPS                  |                                                      |  |  |
|                                                                                                    | Enviar Arquivo - Lote RPS                          |                                                      |  |  |

#### Clique em Adicionar.

| ISS Fortaleza<br>Sistema de Gestão do ISS   | <b>Prefeitura de</b><br><b>Fortaleza</b><br>eretaria Municipal<br>Finanças |                           |                      |                             |                             | <b>⊙</b> 19min54 |                 |              | Sair 🕞   |
|---------------------------------------------|----------------------------------------------------------------------------|---------------------------|----------------------|-----------------------------|-----------------------------|------------------|-----------------|--------------|----------|
| 🕊 Página Inicial 🛛 🗮 Controle de Acesso 🔤 🗸 | ≡ Dados do Contribuinte <del>-</del>                                       | ≡ Clientes/Fornecedores - | ≡ NFS-e <del>-</del> | ≡ Escrituração <del>-</del> | ≡ Recolhimento <del>-</del> | 🖂 Caixa de E     | ntrada          |              |          |
| Enviar Arquivo                              |                                                                            |                           |                      |                             | Inscrição Atual:            | 90459-7 CON      | IPUTEX SERVICOS | EM COMPUTACA | D LTDA 🔁 |
| Nome do arq                                 | uivo                                                                       | Lote                      |                      |                             |                             |                  |                 |              |          |

Selecione o arquivo gerado. No exemplo abaixo temos o lote 1 da Escola 1. Para cada arquivo XML criado, é gerado um TXT de conteúdo para conferência.

| C:\issFortaleza        | a\lotes                                                                                                    | ✓ 4y Pesquisar lotes                                          | ×                                              |
|------------------------|----------------------------------------------------------------------------------------------------|---------------------------------------------------------------|------------------------------------------------|
| Organizar 👻 Nova pasta | 3                                                                                                    | ≣≡ ▼ [                                                        |                                                |
| P Computador           | Nome                                                                                                    | Data de modificação<br>28/01/2015 12:46<br>28/01/2015 12:46   |                                                |
|                        | E                                                                                                    |                                                               | Selecione<br>um arquivo<br>para<br>visualizar. |
|                        | <ul> <li>▲</li> <li>↓</li> <li>↓</li></ul> | Þ                                                             |                                                |
| Nome:                  |                                                                                                    | ▼         Todos os formatos de arqu           Abrir         ▼ | uiv ▼<br>celar                                 |

#### Clique em enviar.

| ISS Fortaleza<br>Sistema de Gestão do ISS              | tura de<br>aleza<br>wixiqui |                                    | O 19min08 Sair() Sair()                                         |
|--------------------------------------------------------|-----------------------------|------------------------------------|-----------------------------------------------------------------|
| # Página Inicial 🛛 ☰ Controle de Acesso (Nore) → 🛛 ☰ D | ados do Contribuinte →      | ≡ NFS-e +         ≡ Escrituração + | ≣ Recolhimento → 🛛 Caixa de Entrada                             |
| Enviar Arquivo                                         |                             |                                    | Inscrição Atual: 90459-7 COMPUTEX SERVICOS EM COMPUTACAO LTDA ≓ |
| Nome do arquivo                                        | Lote<br>2                   |                                    |                                                                 |
| Enviar                                                 |                             |                                    |                                                                 |

#### Pronto. Arquivo enviado.

| ISS Fortaleza<br>Sistema de Gestão do ISS    | Prefeitura de<br>Fortaleza<br>Secretaria Municipal<br>de Finanças |                           |         |                  |                             | O 14min34                                    |
|----------------------------------------------|-------------------------------------------------------------------|---------------------------|---------|------------------|-----------------------------|----------------------------------------------|
| # Página Inicial 🛛 🗏 Controle de Acesso 🔤    |                                                                   | ≡ Clientes/Fornecedores - | ≣NFS-e▼ | ≡ Escrituração 🕶 | ≡ Recolhimento <del>-</del> | ⊠ Caixa de Entrada                           |
|                                              |                                                                   |                           |         |                  |                             | _                                            |
| Enviar Arquivo                               |                                                                   |                           |         |                  | Inscrição Atual:            | 90459-7 COMPUTEX SERVICOS EM COMPUTACAO LTDA |
| Envial Arquivo                               |                                                                   |                           |         |                  |                             |                                              |
| Relação de arquivos adicionados com sucesso. |                                                                   |                           |         |                  |                             |                                              |
| Nome do arquivo                              | Data                                                              | Protocolo                 | Lote    |                  |                             |                                              |
| lote1protocoloxml                            | 26/01/2015                                                        | 7278 2                    |         |                  |                             |                                              |
|                                              | «« « » »»                                                         |                           |         |                  |                             |                                              |
|                                              |                                                                   |                           |         |                  |                             |                                              |
| Novo                                         |                                                                   |                           |         |                  |                             |                                              |

**Sugestão:** Renomeie o arquivo enviado acrescentando o número do protocolo, dessa forma fica mais fácil o controle de envio de lotes. Ex: e1lote1protocolo1667278.xml

# Gerando o arquivo de Retorno

O arquivo de retorno será utilizado para atualizar as prestações no Gestor Escolar.

| Gestor Escolar<br>Manute<br>C.N.P.J.<br>12345678000190<br>Arquivo TXT criado no Gestor Escolar<br>05022015_111313_999.txt  | Razão So<br>COMPUTI | <b>de Lo</b><br>icial<br>EX SISTEMAS I<br>eza Operação<br>utação no Muni | PARA ESCOLAS<br>PARA ESCOLAS<br>PARA ESCOLAS<br>Generational de constructiones de construction de construction de co | Série RPS:<br>Insc. Munici<br>950497<br>Simples Naci<br>• 1- Sim | 2015<br>pal<br>onal Ince | ISS a reter<br>Incluir ou<br>Atualizar<br>entivador Cultural<br>Não |
|----------------------------------------------------------------------------------------------------|---------------------|--------------------------------------------------------------------------|----------------------------------------------------------------------------------------------------|------------------------------------------------------------------|--------------------------|---------------------------------------------------------------------|
| Procurar                                                                                                    | Período             |                                                                          | Exibir lotes gerado<br>e itens cancelados                                                                                                    | Último Lote                                                      | gerado<br>O              | Último RPS gerado                                                   |
| <esponsável< th=""><th></th><th>Matrícula</th><th>Descrição</th><th>Data</th><th>Valor</th><th>Lote No.</th></esponsável<> |                     | Matrícula                                                                | Descrição                                                                                                    | Data                                                             | Valor                    | Lote No.                                                            |
|                                                                                                    |                     |                                                                          |                                                                                                    |                                                                  |                          | Lote 1                                                              |
|                                                                                                    |                     |                                                                          |                                                                                                    |                                                                  |                          | Lote 1                                                              |
| and where the states                                                                                                    |                     |                                                                          |                                                                                                    |                                                                  |                          | Lote 1                                                              |
| state when the result without                                                                                              |                     |                                                                          | Parallel in the life little strates                                                                                                    |                                                                  |                          | Lote 1                                                              |
| same relations common accounts                                                                                             |                     | 10000                                                                    | Parallel in the Off State State                                                                                                    | -                                                                |                          | Lote 2                                                              |
| NAME ADDRESS OF TAXABLE                                                                                                    |                     | 10000                                                                    | Paralle in the little states and the                                                                                                    |                                                                  |                          | Lote 2                                                              |
| which include the control woman                                                                                            |                     | -                                                                        |                                                                                                    |                                                                  |                          | Lote 2                                                              |
| Importar Serar Lot                                                                                                    | es 🔀 Ca             | ancelar Item                                                             | Retorno                                                                                                    | 0%                                                               |                          | computex<br>Sistemas para Escolas                                   |

Clique em *Retorno*. O arquivo *rps\_retorno+CNPJ.txt* é criado na pasta informada nas configurações do programa: *rps.properties* (instruções no final deste guia).

# Importando o arquivo de Retorno no Gestor Escolar

De volta ao Gestor Escolar. Opção: Tesouraria>NFSe - Criação de Lotes>Fortaleza

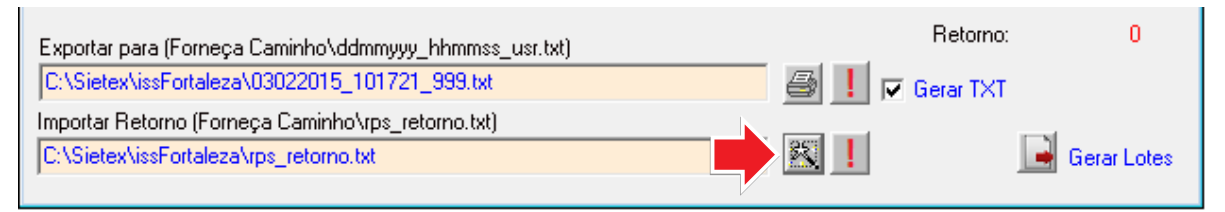

Clique no botão indicado para importar o arquivo Retorno. Havendo pendências, clique no botão(!) ao lado para verificação.

Em *Tesouraria*>*Consulta Alunos* podem ser vistas as situações das prestações referente às notas fiscais. Letra L para enviadas por lote, A para prestações aguardando envio por lote e M para notas emitidas no site da prefeitura.

| Status                   |       |        |                    |            | Fonte de Pagar<br>Brinn=Banco Nº n<br>Crinn=Caixa Nº 1<br>9999=Cartão de t | nento<br>nn<br>Crédito | ,                 |                     |                   | Øterado      | NFSe Manu<br>A Aguardan<br>M-Manual<br>L-Lote<br>Reducão | al<br>do |
|--------------------------|-------|--------|--------------------|------------|----------------------------------------------------------------------------|------------------------|-------------------|---------------------|-------------------|--------------|----------------------------------------------------------|----------|
| Válor Posse/Data<br>Base | Multa | Juros  | Válor do<br>Débito | Valor Pago | Data<br>Pagamento                                                          | Atra<br>so             | \álor<br>Situação | Válor<br>Negociad I | Nálor<br>Desconto | Data Crédito | Concedida                                                |          |
| 100 (B) ( ( ) ( )        |       | 10.000 | 1.00               | 227 244    | TARGET AND                                                                 | 100                    | 1.1               | 1.00                | 1.00              | 1.45.75.8    | 1.00                                                     | L        |
|                          |       |        |                    |            |                                                                            |                        |                   |                     |                   |              |                                                          | L        |
|                          |       |        |                    |            |                                                                            |                        |                   |                     |                   |              | 1                                                        | м        |
|                          |       |        |                    |            |                                                                            |                        |                   |                     |                   |              |                                                          | L        |
|                          |       |        |                    |            |                                                                            |                        |                   |                     |                   |              |                                                          | L        |
|                          |       |        |                    |            |                                                                            |                        |                   |                     |                   |              |                                                          | A        |
|                          |       |        |                    |            |                                                                            |                        |                   |                     |                   |              |                                                          |          |

# Questionário para configuração do envio de Lotes RPS

# Inscrição Municipal

# **ISS a reter**

Não

# Natureza Operação

- 1 Tributação no Município de Fortaleza
- 2 Tributação Fora do Município
- 📃 3 Isenção
- \_\_\_\_ 4 Imune
- 5 Exigibilidade Suspensa por Decisão Judicial
- 6 Exigibilidade Suspensa por Procedimento Administrativo
- 7 Não Incidência

# Regime especial Tributação

- 1 Microempresa Municipal
- 2 Estimativa
- 3 Sociedade de Profissionais
- 🗌 4 Cooperativa
- 5 Microempresário Individual (MEI)
- 6 Microempresário e Empresa de Pequeno Porte (ME EPP)
- 7 Tributação por Faturamento (Variável)
- 🗌 8 Fixo
- 🗌 9 Isenção
- 🗌 10 Imune
- 🗌 11 Exigibilidade suspensa por decisão judicial
- □ 12 Exigibilidade suspensa por procedimento administrativo

# **Opção Simples Nacional**

1 - Sim

\_\_\_\_ 2 - Não

| Inc | entivador | Cultural |
|-----|-----------|----------|
|     | 1 - Sim   |          |

2 - Não

| Alíquotas, itens de Serviços e Código de Tributação são variáveis e devem ser pesquisados no endereço: |    |
|----------------------------------------------------------------------------------------------------|----|
| nttp://issadmin.sefin.fortaleza.ce.gov.br/grpfor/pagesPublic/atividadeCPBS/consultarAtividadeCPBS.sea  | ım |

| Prefeitura de<br>Fortal                                                                                                    | eza                                                                                                    | PREFEITURA MUNICIPAL DE FORTALEZA<br>SECRETARIA MUNICIPAL DE FINANÇAS                                                                                                    |               |                                |                    |                                |                      | Núm<br>N   | nero da<br>FS-e |           |                         |  |
|----------------------------------------------------------------------------------------------------|----------------------------------------------------------------------------------------------------|----------------------------------------------------------------------------------------------------|---------------|--------------------------------|--------------------|--------------------------------|----------------------|------------|-----------------|-----------|-------------------------|--|
|                                                                                                    | _                                                                                                    | INO TA FISOAL ELE I NUNICA DE SERVIÇO - INFS-E         150           16/03/2015 11:12:56         Competência         02/2015         Códias de Verificação         505 44007 |               |                                |                    |                                |                      |            |                 | 130       |                         |  |
| Data e Hora da Emis                                                                                                    | são                                                                                                    | 16/03/2015 11:                                                                                                    | Competência ( |                                |                    | 3/2015 Código de Verificação   |                      |            | 59              | 5416870   |                         |  |
| Número do RPS                                                                                                    | No. NFS-e substituída                                                                                                    |                                                                                                    |               |                                | Local da Prestação |                                |                      | ALEZA - CE |                 |           |                         |  |
| DADOS DO PRESTADOR DE SERVIÇOS                                                                                                    |                                                                                                    |                                                                                                    |               |                                |                    |                                |                      |            |                 |           |                         |  |
|                                                                                                    | Razão     COLEGIO COMPUTEX       Nome Featuria     COLEGIO COMPUTEX                                                                                                    |                                                                                                    |               |                                |                    |                                |                      |            |                 |           |                         |  |
|                                                                                                    | Nome Fantasia         COLEGIO COMPUTEX           CPE/CNP1         12 345 678/0001-90         Insc Municipal         999 999-9         Municipia         FORTAL FZA - CF |                                                                                                    |               |                                |                    |                                |                      |            |                 |           |                         |  |
|                                                                                                    | Endereco e CEP BARÃO DE ARATANHA. 1485 -CENTRO CEP: 60.050-071                                                                                                    |                                                                                                    |               |                                |                    |                                |                      |            |                 |           |                         |  |
| Complemento                                                                                                    |                                                                                                    |                                                                                                    |               |                                |                    |                                |                      |            |                 |           |                         |  |
|                                                                                                    | Complemento   leletone (85)3231-7567   E-mail suporte@computex.com.br                                                                                                   |                                                                                                    |               |                                |                    |                                |                      |            |                 |           |                         |  |
| Razão Social/Nom                                                                                                    | DADUS DU TUMADUR DE SERVIÇUS                                                                                                    |                                                                                                    |               |                                |                    |                                |                      |            |                 |           |                         |  |
| CPF/CNPJ 033.630                                                                                                    | 0.630-55                                                                                                    |                                                                                                    | cricão N      | Aunicipal                      |                    |                                | Municípi             | o FOF      | RTALEZA - CE    |           |                         |  |
| Endereço e CEP                                                                                                    | В                                                                                                    | ARÃO DE ARAT                                                                                                    | ANHA. 1       | 485 -CENT                      | L<br>RO CEP: 6     | 0.050-071                      | manioipi             | •          |                 |           |                         |  |
| Complemento                                                                                                    |                                                                                                    |                                                                                                    |               | Telefone                       |                    |                                | E                    | E-mail     | oscar@compute   | ex.com.br |                         |  |
|                                                                                                    |                                                                                                    |                                                                                                    | DIS           | CRIMIN                         | ACÃO               | DOS S                          | ERVICO               | )S         |                 |           |                         |  |
| Mensalidade - Pr:03-MA                                                                                                    | AR-0016                                                                                                    | - DANNYEL RIB                                                                                                    | EIRO D        | E SOUZA -                      | Ensino Fur         | ndamental <sup>-</sup>         | 1o. Ano Mar          | ha Tm:     | 01 Seq:017      |           |                         |  |
| CÓDIGO DE ATIVIDADE CNAE<br>8.01 / 851390001 - ENSINO FUNDAMENTAL                                                                                                    |                                                                                                    |                                                                                                    |               |                                |                    |                                |                      |            |                 |           |                         |  |
| Código da Obra                                                                                                    | _                                                                                                    |                                                                                                    |               |                                | Códio              | o ART                          |                      |            |                 |           |                         |  |
|                                                                                                    | <u> </u>                                                                                                    |                                                                                                    |               |                                |                    |                                |                      |            |                 |           |                         |  |
|                                                                                                    |                                                                                                    | 0.05010                                                                                                    |               |                                |                    | FEDER                          | AIS                  |            | 1 1             |           |                         |  |
| PIS                                                                                                    |                                                                                                    | COFINS                                                                                                    |               |                                | K(K\$)             | 0,00                           | INSS                 | 5(R\$)     |                 | CSLL(R\$) |                         |  |
| Detalhame                                                                                                    | nto de                                                                                                    | e Valores - I                                                                                                    | Presta        | ador dos                       | s Serviç           | os                             | Cálcu                | ilo do     | ISSQN dev       | vido no N | lunicípio               |  |
| Valor dos Serviços R\$                                                                                                    |                                                                                                    | 310,00                                                                                                    |               | Natureza Operação              |                    |                                | Valor dos S          | Serviços   | R\$             |           | 310,00                  |  |
| (-) Desconto                                                                                                    |                                                                                                    | 0,00                                                                                                    |               | 1-Tributação no Município      |                    | (-) Deduções Permitidas em Lei |                      |            |                 | 0,00      |                         |  |
| (-) Desconto Condicionado                                                                                                    |                                                                                                    | 0.00                                                                                                    |               | Regime especial Tributação     |                    | (-) Desconto Incondicionado    |                      |            |                 | 0.00      |                         |  |
| (-) Retenções Federais                                                                                                    |                                                                                                    | 0,00                                                                                                    |               | 6-Microempresário e Empresa de |                    | Rase de Cálculo                |                      |            |                 | 310.00    |                         |  |
| Outras Retenções                                                                                                    |                                                                                                    | 0,00                                                                                                    |               | Onção Simples Nacional         |                    |                                |                      | a %        |                 | 2.00      |                         |  |
|                                                                                                    |                                                                                                    | 0,00                                                                                                    |               | 1 - Sim                        |                    |                                | ISS a refer          |            |                 | () 5      | 2,00<br>() Sim (V) Niže |  |
|                                                                                                    |                                                                                                    | 0,00                                                                                                    |               | Incentivedor Cultural          |                    |                                |                      |            |                 | ()3       |                         |  |
| (=) Valor Líquido R\$                                                                                                    |                                                                                                    | 310,00                                                                                                    | ŀ             | incent                         | 2 - Não            | nurai                          | (=) Valor do ISS R\$ |            |                 |           | 6,20                    |  |
| Avisos       1- Uma via desta Nota Fiscal será enviada através do e-mail fornecido pelo Tomador dos Serviços, no sítio http://iss.fortaleza.ce.gov.br         2- A autenticidade desta Nota Fiscal poderá ser validada no site, com a utilização do Código de Verificação.         3- Documento emitido por ME ou EPP optante pelo Simples Nacional. Não gera direito a crédito fiscal de ISS e IPI. |                                                                                                    |                                                                                                    |               |                                |                    |                                |                      |            |                 |           |                         |  |